# Информация за използване на ЕТИС

ЕТИС е уеб базирано приложение за обработване и подреждане на информация, която постъпва от физически търговски обекти КООП. Постъпилата и подредена информация може да бъде използвана за извеждането на справки по различни критерии.

## I. Получаване на информация

Приложението получава информация чрез FTP в ZIP формат, като информацията се генерира от <u>Microinvest Utility Center</u>.

При инсталиране на Utility Center в нов физически обект е нужно да бъдат използвани следните данни за FTP достъп:

IP: 212.36.10.219:21 FTP потребител: ccumc FTP парола: M!cr0

Наименованието на изпратеният от Utility Center файл следва да използва зададеният формат:

## XX\_XXX\_XXX\_XXX\_NNN\_YYYY\_MM\_DD\_HH\_MN\_SC.zip

- XX\_XXX\_XXX\_XXX ЕКН на съюза/кооперацията
- NNN пореден номер на обекта
- YYYY\_MM\_DD дата на генериране на файла
- HH\_MN\_SC време на генериране на файла

При правилно конфигуриране на Utility Center, файлът следва да бъде получен чрез FTP в директорията "uploads/untreated".

При получаване на файл от нов обект (който липсва в ЕТИС), той ще бъде създаден автоматично, като за негови данни ще бъде използвана информацията от файл "1Objects.txt".

Данните на търговският обект /име, адрес, квадратура, тел. за връзка и др./ могат да бъдат редактирани от администратор на по-късен етап.

При получаване на невалиден файл, той бива преместен в архив, а данни за грешка се записват в базата данни в таблица "**db\_error\_files**", където може да бъде разглеждана от системен администратор или техн. лице.

# II. Обработване на информацията

Важно: ЕТИС прочита и записва информацията, която е получена чрез описаният в точка I процес. <u>При несъответствие на данните, моля проверете ръчно файловете, получени от Utility Center.</u>

## Съдържание на файловете

- 1Objects.txt съдържа информация за търговският обект /име, адрес, МОЛ, БУЛСТАТ/
- 2Partners.txt съдържа информация за клиенти и доставчици на търговският обект
- 3Goods.txt съдържа информация за всички артикули в търговският обект
- 4Operations.txt съдържа информация за направените продажби \*

\* Получените данни може да съдържат информация за други дати, различни от датата на генериране на файла.

Подробно описание на съдържанието на всеки един файл може да прочетете в документацията за Utility Center, предоставена от Microinvest, като натиснете <u>тук</u>

## III. Принцип на обработване на информацията

При обработването на информацията, ЕТИС търси съвпадение между ID на артикула във физическият обект, от който е получена информацията и ID на артикул, фигуриращ в ЕТИС.

При липса на директно съвпадение, се извършва търсене на съвпадение по баркод ако такъв е добавен в артикула във физическият обект.

При откриване на съвпадение, ЕТИС автоматично свързва ID на артикула във физическият обект и ID на артикул фигуриращ в ЕТИС.

При свързването на ID на артикула от физическият обект с такъв в ЕТИС, артикулът не се добавя като нов, а се създава вътрешна релация и приема данните (наименование, баркод и мерна единица) на съществуващият артикул.

При липса на съвпадение, се създава нов артикул в ЕТИС с данните, изпратени от физическият магазин, като той се разпределя в "Неоткрити артикули".

Може да разгледате схемата, която описва процесът на обработване на информацията, като <u>натиснете тук</u>.

Ако артикулът не бъде открит и бъде разпределен като "неоткрит" може:

- 1. да бъде ръчно разпределен към вече съществуващ артикул от администратор
- 2. да бъде оставен като отделен артикул, като следва да му се определи артикулна група от администратор

# IV. Ръчно подреждане на информацията

Потребителите с административни права в ЕТИС могат да:

- определят съответстващ артикул на други артикули
- определят артикулна група на новопостъпили артикули
- променят артикулната група на всеки артикул
- обединяват два или повече артикула, които представляват един и същи артикул в един артикул

### V. Извършване на справки

Справките се генерират в реално време, изчислявайки получените чрез описаният в точка I процес.

#### Справка по баркод

Справката извършва търсене на направени продажби по баркод, като ЕТИС открива всички артикули, които притежават посоченият баркод и изчислява направените за избраният период продажби.

*Уточнение:* Справката не може да показва информация за артикули, които са изпратени от физическият обект без баркод и не са разпределени ръчно от администратор към правилният баркод.

### Справка по артикули

Справката извършва търсене на направени продажби по един или повече избрани артикули, без значение тяхната артикулна група.

Уточнение: Справката работи чрез вътрешна релация и не е нужно артикулът да има баркод.

#### Справка по артикулни групи

Справката извършва търсене на направените продажби за всички артикули, които фигурират в избраната артикулна група и имат продажби за избраният период.

#### Оборот по обекти

Справката изчислява общият оборот на всеки обект за избраният период, спрямо получената от Utility Center информация.

При несъответствие с реализираният оборот от физическият обект, моля проверете ръчно получената в ЕТИС информация.

# VI. Установяване на разлики между данните

Важно: ЕТИС прочита и записва информацията, която е получена чрез описаният в точка I процес. <u>При несъответствие на данните, моля проверете ръчно файловете, получени</u> <u>от Utility Center.</u>

## При разлика в реализираният оборот:

Данните за реализиран оборот в ЕТИС се изчисляват чрез сумиране на всички извършени продажби за избраният период.

### Начин на проверка

- 1. Изтеглете на компютърът си полученият от Utility Center файл чрез страницата "Файлове, изчакващи обработка" в ЕТИС.
- 2. Копирайте цялото съдържание на файла "4Operations.txt".
- 3. Съдържанието на файла е във формат JSON, затова го конвертирайте в Excel като използвате този инструмент или подобен.
- 4. Отворете полученият Excel файл се проверете дали всички операции са за търсената от вас дата, премахнете операциите, които се отнасят за други дати, ако има такива.
- 5. Сумирайте крайната сума, като изчислите колоните QTTY (количество) и PRICE\_OUT (продажна цена).

## При разлика в продажбите по артикул:

- 1. Намерете ID или баркод на артикула от физическият магазин, чрез файла "3Goods.txt"
- Използвайте страницата "<u>Откриване на артикули</u>", чрез която може да изберете търговски обект и да въведете ID или баркод на артикула и се уверете, че артикулът съответства на избраният от Вас

## При разлика в продажбите по групи:

Важно: Информацията, която се изпраща чрез Microinvest Utility Center **НЕ СЪДЪРЖА АРТИКУЛНА ГРУПА** за артикула. Артикулните групи в ЕТИС и тези във физическият обект могат да се различават, както и принадлежността на даден артикул към артикулна група.

Това не позволява реално сравнение на направените продажби по артикулна група в ЕТИС и във физическият обект.

За да се уверите, че информацията е вярна, проверете дали реализираният оборот съвпада при справка в ЕТИС и в POS системата на физ. обект.

## VII. Препоръки за оптимизиране на работата

ЕТИС получава информация ежедневно и процесът на обработване на информация не може да бъде напълно автоматизиран, което изисква ежедневно ръчно администриране.

За да получавате актуална и вярна информация е препоръчително да се извършват следните ежедневни действия:

- наблюдение на активността на получаване на информация от обектите и своевременно предприемане на действия при неполучаване на информация от физически обект повече от 24 часа
- сравнение на получените в ЕТИС данни /реализиран оборот/ с данните от търговската система на всеки обект
- разпределение на "Неоткрити артикули" към съществуващи артикули или артикулни групи
- преглед и обединяване на идентични артикули без баркод в един артикул